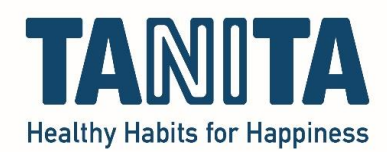

## Manually install the (Windows) driver to let your TANITA device communicate with your computer

Every device that is connected to your computer needs a driver to be able to communicate with it. Mostly, this driver installs itself automatically in the background when the device is plugged in the USB port.

Our TANITA devices require manual installation of the driver. This step by step guide will show you exactly how to do this.

Please note that you need the administrator rights or administrator password on your new/different laptop or computer to install the driver.

Click this link or paste it in your browser and the download will start automatically: <a href="https://ftdichip.com/wp-content/uploads/2021/08/CDM212364\_Setup.zip">https://ftdichip.com/wp-content/uploads/2021/08/CDM212364\_Setup.zip</a>

You'll see this in the left bottom corner of your computer:

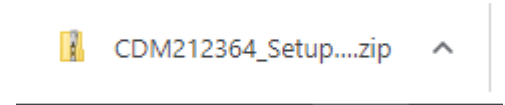

Go to the downloads folder on your computer:

| Bestand                           | Start              | Delen    | Beeld                                                                                                    |                 |  |  |
|-----------------------------------|--------------------|----------|----------------------------------------------------------------------------------------------------|-----------------|--|--|
| Aan Snell<br>vastr                | e toegang<br>naken | Kopiëren | Definition of the second second seco | Verplaa<br>naar |  |  |
|                                   |                    | K        | Klembord                                                                                                    |                 |  |  |
| ← → ∽ ↑ 🕹 > Deze pc > Downloads > |                    |          |                                                                                                    |                 |  |  |
|                                   |                    |          | Naam                                                                                                    |                 |  |  |
| 🗸 📌 Sn                            | elle toega         | ng       |                                                                                                    |                 |  |  |
| <b>E</b>                          | Bureaubla          | d ≉      | ∨ Vandaag (3)                                                                                                    |                 |  |  |
| 🐥 Downloads 🛛 🖈                   |                    |          | CDM212364_Setup (7)                                                                                                    |                 |  |  |
|                                   |                    |          | Tanita readings (1)                                                                                                    |                 |  |  |

Double click on the CDM212364\_Setup folder with the left mouse button to enter the folder.

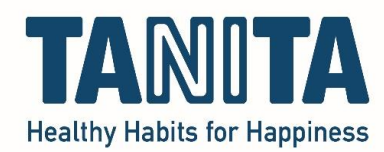

| $\leftarrow$ | $\rightarrow$ | *     | $\uparrow$ | 1  | > De   | eze p | pc >  | Down | loads | > | CDM2 | 12364_Setup ( |
|--------------|---------------|-------|------------|----|--------|-------|-------|------|-------|---|------|---------------|
| _            | Sne           | lla t | 0603       | ma |        |       | Naai  | m    |       |   |      | ^             |
| Bureaublad   |               | *     |            |    | CDM212 | 364_9 | Setuj | p    |       |   |      |               |
|              | <b>.</b> n    | 014/D | head       | e  | ھ      |       |       |      |       |   |      |               |

Then double click with the left mouse button on the file to run it.

• If asked, you'll need to enter the Administrator password of your computer now. If you don't have this password, contact your IT department.

Then this screen will appear, click 'Extract' :

| S FTDI CDM Drivers                                                                                                    | × |
|----------------------------------------------------------------------------------------------------|---|
| FTDI CDM Drivers FTDI CDM Drivers Click 'Extract' to unpack version 2.12.36.4 of FTDI's Windows driver package and launch the installer. | ~ |
| www.ftdichip.com                                                                                                    |   |
| < Back Extract Cancel                                                                                                    |   |

The driver will extract itself:

| FTDI CDM Drivers                                             |                      |         | ×      |
|--------------------------------------------------------------|----------------------|---------|--------|
| Extracting Files<br>FreeExtractor is extracting the compress | ed files in this arc | hive.   | ۲      |
| Please wait while the files in this archive a                | are extracted.       |         |        |
| Extracting i386/ftlang.dll                                   |                      |         |        |
|                                                              |                      |         |        |
|                                                              |                      |         |        |
| FreeExtractor                                                |                      |         |        |
|                                                              | < Back               | Extract | Cancel |

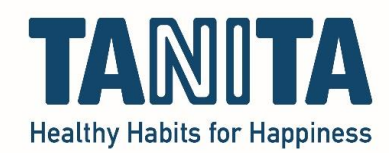

When it's done extracting, the installation wizard will start. Click 'Next':

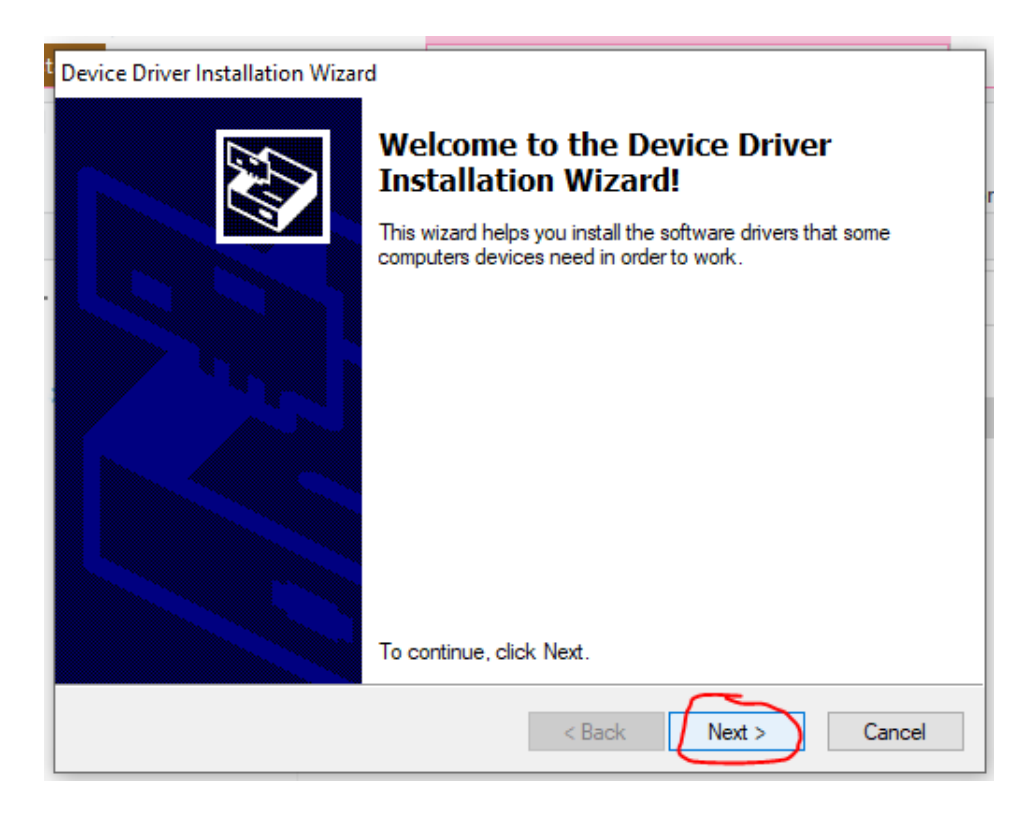

Accept the License Agreement and click 'Next':

| Device Driver Installation Wizard |                                                                                                    |          |  |  |  |  |
|-----------------------------------|----------------------------------------------------------------------------------------------------|----------|--|--|--|--|
| License Ag                        | preement                                                                                                    |          |  |  |  |  |
| Ŕ                                 | To continue, accept the following license agreement. To read the entire<br>agreement, use the scroll bar or press the Page Down key.                                                                                                    |          |  |  |  |  |
|                                   | IMPORTANT NOTICE: PLEASE READ CAREFULLY BEFORE<br>INSTALLING THE RELEVANT SOFTWARE:<br>This licence agreement (Licence) is a legal agreement between you<br>(Licensee or you) and Future Technology Devices International Limited<br>of 2 Seaward Place, Centurion Business Park, Glasgow G41 1HH,<br>Scotland (UK Company Number SC136640) (Licensor or we) for use of<br>driver software provided by the Licensor(Software). | ^        |  |  |  |  |
|                                   | BY INSTALLING OR USING THIS SOFTWARE YOU AGREE TO THE  I accept this agreement Save As Print                                                                                                    | <b>~</b> |  |  |  |  |
|                                   | I don't accept this agreement                                                                                                    |          |  |  |  |  |
|                                   | < Back Next > Ca                                                                                                    | ancel    |  |  |  |  |

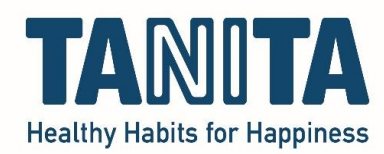

The driver will install itself; this can take a few seconds or longer.

When it's finished, this screen will appear, click 'Finish':

| Device Driver Installation Wiza | rd                                                                |                                                         |  |  |  |  |
|---------------------------------|-------------------------------------------------------------------|---------------------------------------------------------|--|--|--|--|
|                                 | Completing the Device Driver<br>Installation Wizard               |                                                         |  |  |  |  |
|                                 | The drivers were successfully installed on this computer.         |                                                         |  |  |  |  |
|                                 | You can now connect your dev<br>came with instructions, please re | ice to this computer. If your device<br>ead them first. |  |  |  |  |
|                                 | Driver Name                                                       | Status                                                  |  |  |  |  |
|                                 | ✓ FTDI CDM Driver Packa                                           | Ready to use                                            |  |  |  |  |
|                                 | ✓ FTDI CDM Driver Packa                                           | Ready to use                                            |  |  |  |  |
|                                 | < Back                                                            | Finish Cancel                                           |  |  |  |  |

The driver is now installed.

After installing the software, your computer will automatically find this driver to connect your TANITA device to the software.